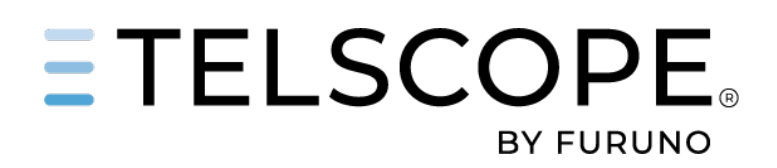

# TELSCOPE INSTALLATION MANUAL

Version 2025-03-22

TELKO AS

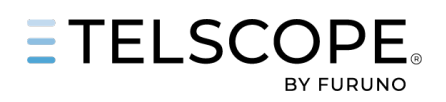

|       | -  |          |
|-------|----|----------|
| TABLE | OF | CONTENTS |

| PHYSICAL INSTALLATION                            | 2  |
|--------------------------------------------------|----|
| BEFORE YOU BEGIN                                 | 2  |
| MOUNTING                                         | 2  |
| POWER                                            | 3  |
| NETWORK                                          | 3  |
| COMPORTS                                         | 4  |
| VIDEO                                            | 4  |
| USB                                              | 5  |
| BAM                                              | 5  |
| INCLUDED IN BOX                                  | 5  |
| VDR                                              | 6  |
| SETUP TELSCOPE WITHOUT MONITOR (SERVICE PORT)    | 7  |
| TECDIS LINK TO TELSCOPE                          | 8  |
| CONFIGURATION                                    | 10 |
| NETWORK SETUP                                    | 10 |
| OVERVIEW                                         | 12 |
| DATA COLLECTION SERIAL                           | 12 |
| DATA MAPPING                                     | 13 |
| VDR - IEC 61162-450 Edition 2.0 2018-05 (OPTION) | 13 |
| ADMIN USER                                       | 14 |
| INSTALLATION REPORT                              | 14 |
| START / STOP                                     | 15 |
| TELSCOPE INSTALLATION AND COMMISSIONING          | 15 |
| GENERIC BLOCK DIAGRAM                            | 16 |
|                                                  |    |

# **DOCUMENT REVISION HISTORY**

| Ver No | Rev Date   | Document Information                     |
|--------|------------|------------------------------------------|
| 1.0    | 2025-03-19 | TELSCOPE Installation                    |
| 1.1    | 2025-03-22 | Minor update, Rearrange Section and Task |

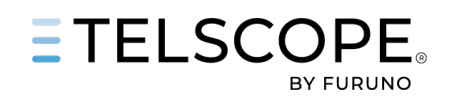

# PHYSICAL INSTALLATION

• The following illustration provides an overview of mounting and wiring of TELSCOPE

### **BEFORE YOU BEGIN**

Check that you have all relevant information about IT Settings for the TELSCOPE installation this will normally be provided by the Integrator or Customer IT Department

- IP Address
- Subnet Mask
- Gateway IP
- Switch, Port Nr

Check with the responsible Integrator about which instruments that will be connected to TELSCOPE Check with the responsible Integrator about which hardware options that will be connected to TELSCOPE

### MOUNTING

The processor unit can be mounted inside a console or other suitable space. When selecting a mounting location, keep in mind the following points.

Select a location where vibrations are down to a minimum

Locate the unit away from heat sources because of heat that can build up inside the cabinet

Locate the equipment away from places subject to water splash and rain

A magnetic compass will be affected if the processor unit is placed too close to the magnetic compass. Observe the compass safe distances to prevent deviation of a magnetic compass

When the best location has been found, mount the TELSCOPE using the included brackets

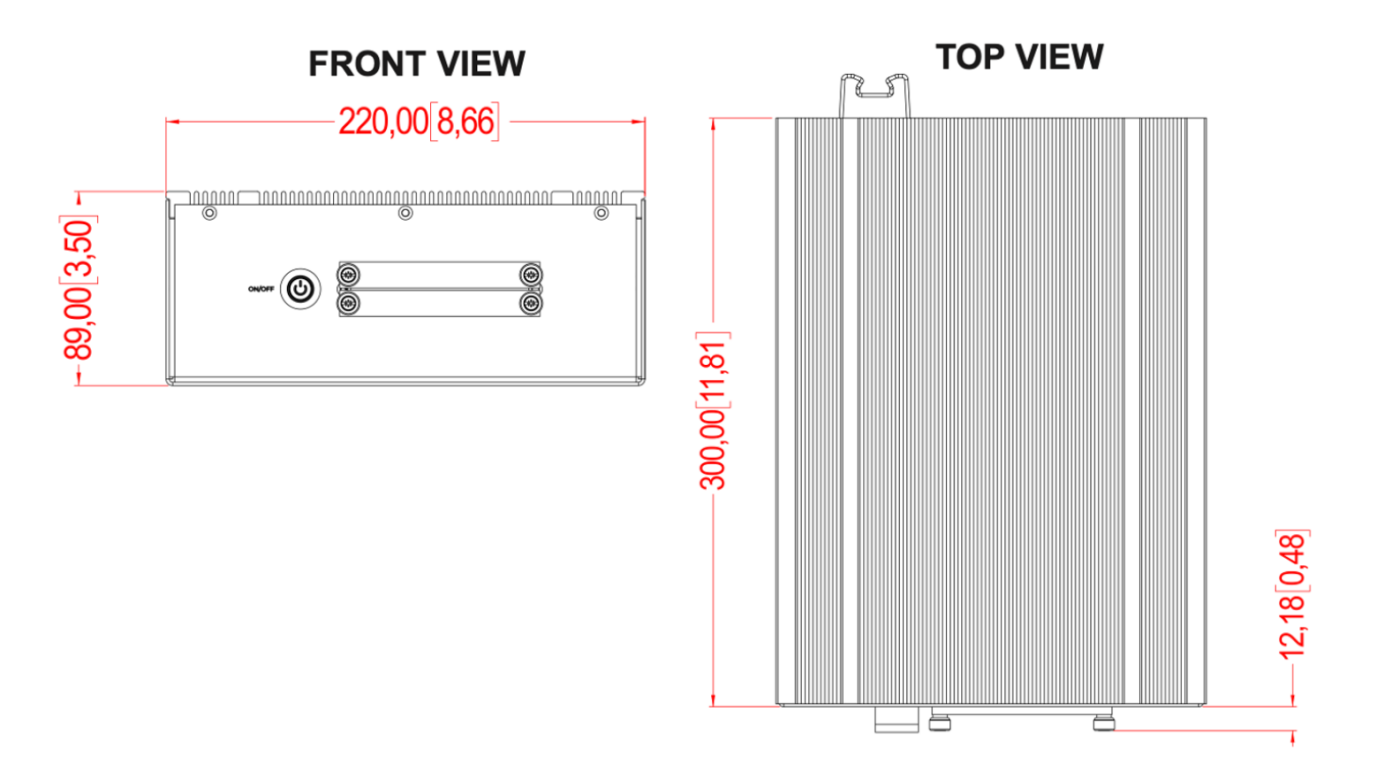

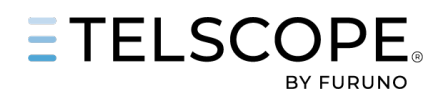

## POWER

TELSCOPE have Multipower, with uninterrupted switchover if power loss occurs 100-240 VAC / 24 VDC (optionally via UPS) TELSCOPE need to be connected to 220 VAC or 24 VDC emergency power Power Consumption Max 50W, Normal 39W

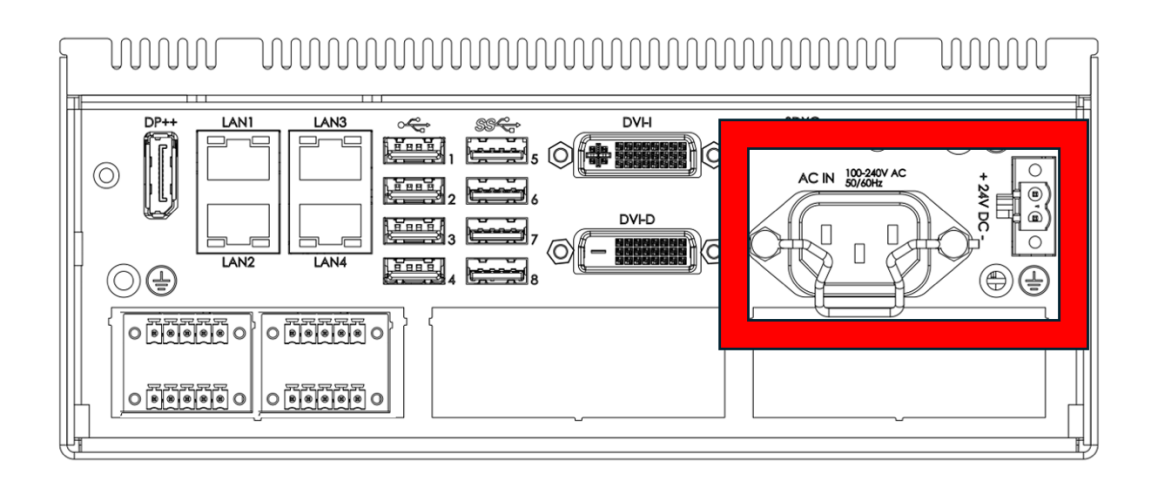

## NETWORK

Ensure that the TELSCOPE network connectors are wired according to their intended purposes

- LAN1 (enp3s0) Ship Network (Requirement)
- LAN2 (enp4s0) IEC 61162-450 VDR (Option read more section Configuration VDR)
- LAN3 (enp1s0) Spare / Automation System (Option)
- LAN4 (enp2s0) Service Port (Read more Section Setup Without Monitor)

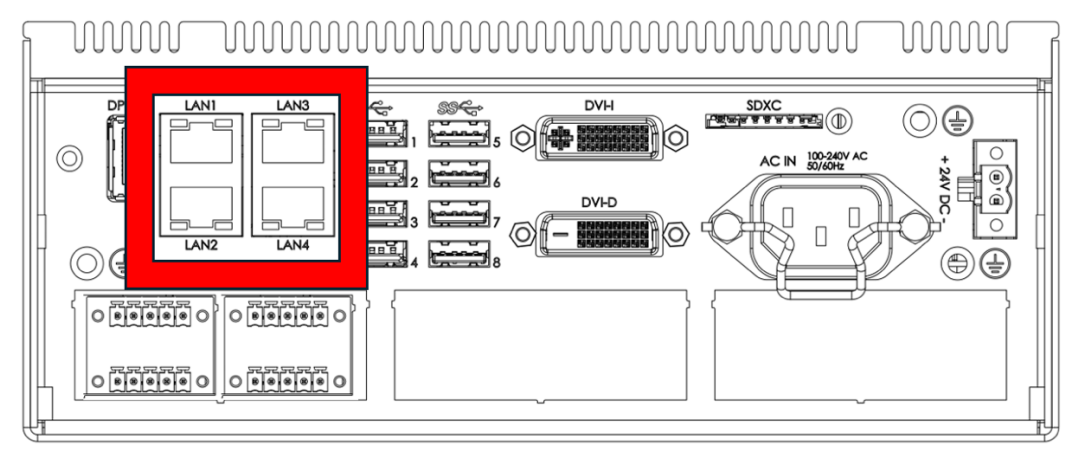

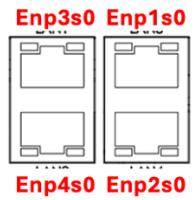

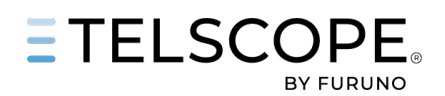

# COMPORTS

The COM ports are equipped with Phoenix 5-pin connectors and are intended for IEC 61162-1 (NMEA) connections.

- USB0 GPS (RX+ RX-) (GGA or GLL and RMC, ZDA, VTG (Requirement)
- USB1 INS/ECDIS (RX+ RX-) (Nmea Out Gyro, Log, Wind, Sounder) (Recommended)
- USB2 BAM / SPARE (RX+ RX- TX+ TX-) (Option read more section BAM)
- USB3 VDR (TX+ TX-) (Option read more section VDR)

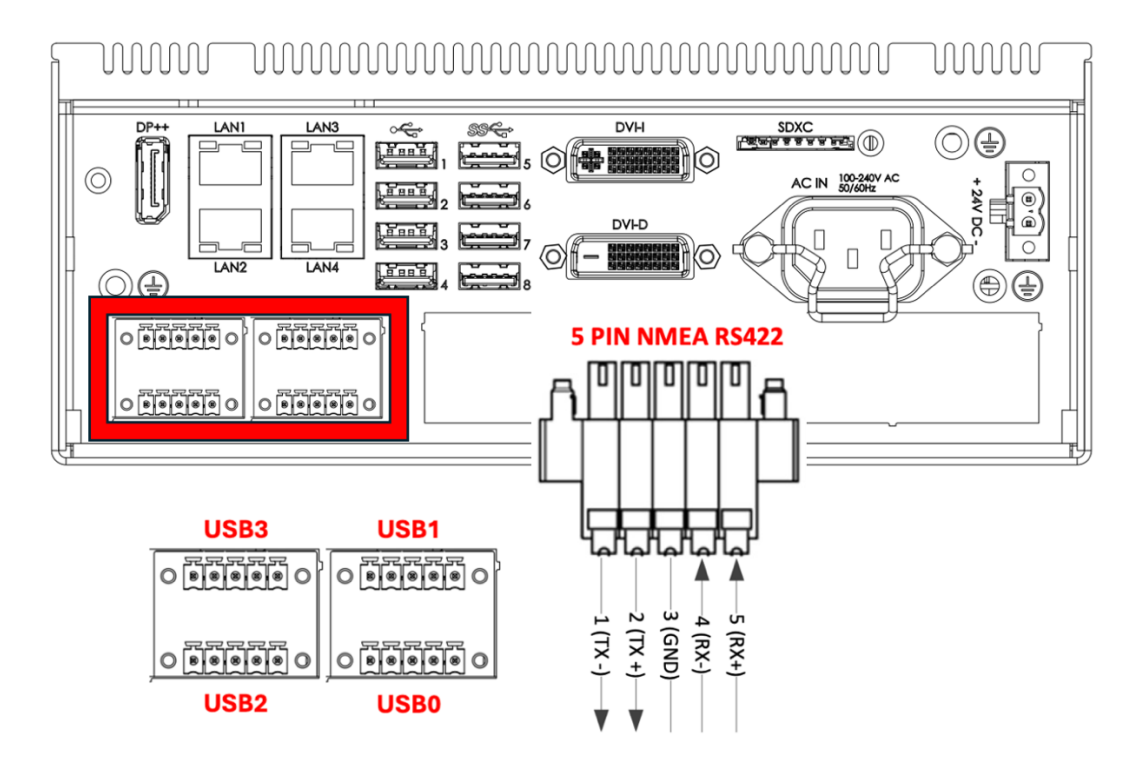

# VIDEO

TELSCOPE can be used as a workstation with directly connected Display **(Option)** The monitor may be connected using any of the provided display connectors. Ensure that the processor and monitor units are mounted and wired with common ground Primary: DP++ (X1), Secondary: DVI (X2)

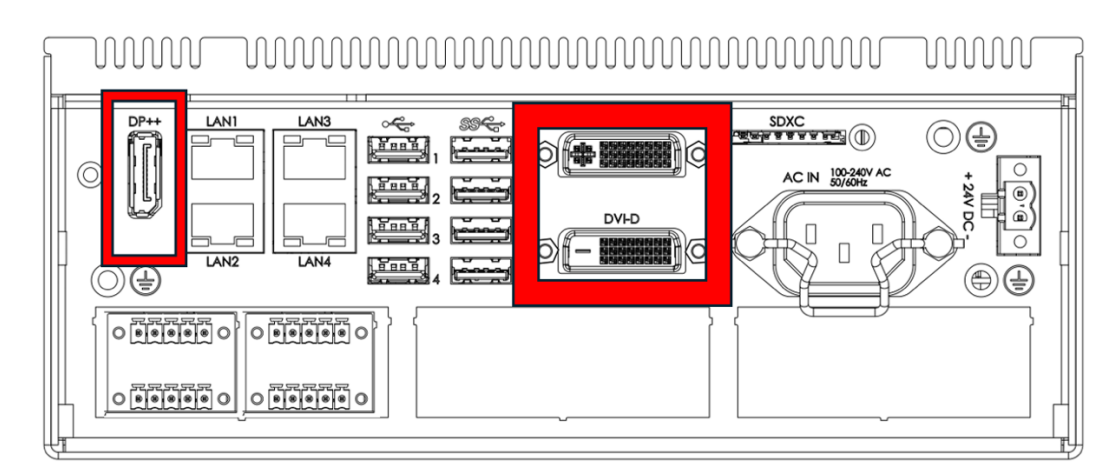

# 

# USB

Use the provided bracket to block out USB connectors that are not in use

• USB Port (X8)

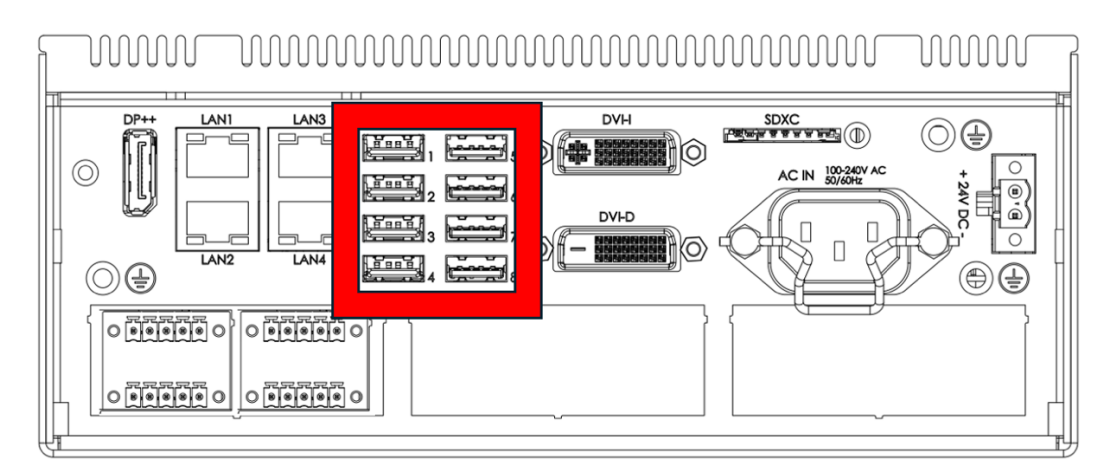

## BAM

TELSCOPE can be connected to the BAM system using the IEC 61162-1 (NMEA 0183) protocol. Serial port USB2 should be used for this connection. TELSCOPE exchanges messages as specified in ISO-21745 (Electronic record books for ships) and in accordance with the IEC 62923 (Bridge alert management) specification. The following alerts may be transmitted on this interface: Storage fault - Alert ID: 3063, Instance 1 Lost recording - Alert ID: 3009, Instance 1 UTC in fallback - Alert ID: 3113, Instance 1 Full 30 day log Alert ID: 3133, Instance 1 Security breach - Alert ID: 3136, Instance 1

Note that all alerts are category B, priority Caution. This implies that no acknowledgements on the BAM are required. Configuring TELSCOPE to connect to the BAM system Connect TELSCOPE to the BAM system via ttyUSB2. The BAM configuration can only be done by TELKO remote. To test the connection, monitor the connection on the BAM side. TELSCOPE will send ALC sentences every 30 seconds (Talker is RC, so the sentences will start with \$RCALC).

# **INCLUDED IN BOX**

| Part:                        | Part Nr:            | Manufacturer |
|------------------------------|---------------------|--------------|
| 3x Cable Retainer            | HT RET STD-A1       | Hatteland    |
| 2x Mounting Bracket          | HT MBK STD-A1       | Hatteland    |
| 1x Power Cable US Type       | TP11/TC01-1,8M      | Hatteland    |
| 1x Power Cable European Type | TP52/TC01-1,8M      | Hatteland    |
| 4x 5-Pin Connectors (NMEA)   | -                   | Hatteland    |
| 1x 2-Pin Connector (Power)   | -                   | Hatteland    |
| 1x Server                    | HTB30GI-XXX-XXX-XXX | Hatteland    |
| 1x Documentation             | -                   | Telko        |

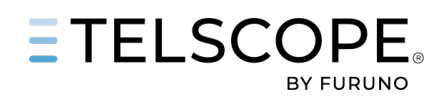

## VDR

VDR IEC 61996-1 ed2 (MSC.333(90)/5.5.20) Where a ship is fitted with an electronic logbook in accordance with the standards of the IMO the information from this shall be recorded. VDR with lower requirements ed1 before July 2014 are not affected

TELSCOPE can provide data via Serial Or Network

#### VDR - IEC 61162-450 (Edition 2.0 2018-05)

LAN2 (enp4s0) - IEC 61162-450 (Option) "Binary file transfer using UDP multicast", which uses 60021 to 60030 All settings can be change in TSW (Read more VDR - IEC 61162-450 Option)

Default Settings Output

| 0 1                 |                         |                   |           |
|---------------------|-------------------------|-------------------|-----------|
| IP: xxx.xxx.xxx.xxx | Subnet: xxx.xxx.xxx     | Multicast: 600022 |           |
| SFI: RB0001         | Destination SFI: VR0001 | Device: 1         | Chanel: 1 |

#### VDR -IEC 61162-1 (NMEA 0183)

Default Serial port USB3 (D) pin 1,2 / 38400 Baud Rate is used on the TELSCOPE Server All events are sent to VDR, if no events are made in TELSCOPE the heartbeat will automatically start after 1 minute heartbeat is sent every 10 seconds \$RBTXT,01,01,07,{"type":"HEARTBEAT"}\*33 The data is formatted as NMEA TXT sentences. The talker is RB. The data will typically span several sentences

Examples of messages that refer to logbook entries like this are: Strike through of entries. Master's signature. Remarks Verification of entries. The format of the text encoded in the NMEA TXT sentences is json.

Example of logbook entry:

\$RBTXT,15,01,01,{"creation\_time":"2022-05-10-11-57-30"^2C"data":{"collected\_d\*7C \$RBTXT,15,02,01,ata":{"STREAM:TELSCOPE.POS":{"collect\_failure":false^2C"label\*27 \$RBTXT,15,03,01,":"Position"^2C"manual\_update":false^2C"value":[58.8919^2C10.\*5C \$RBTXT,15,05,01,lure":false^2C"label":"Ship time offset"^2C"manual\_update":fa\*2C \$RBTXT,15,06,01,lse^2C"value":120.0}^2C"entrytype\_category":"Notes & Other"\*75

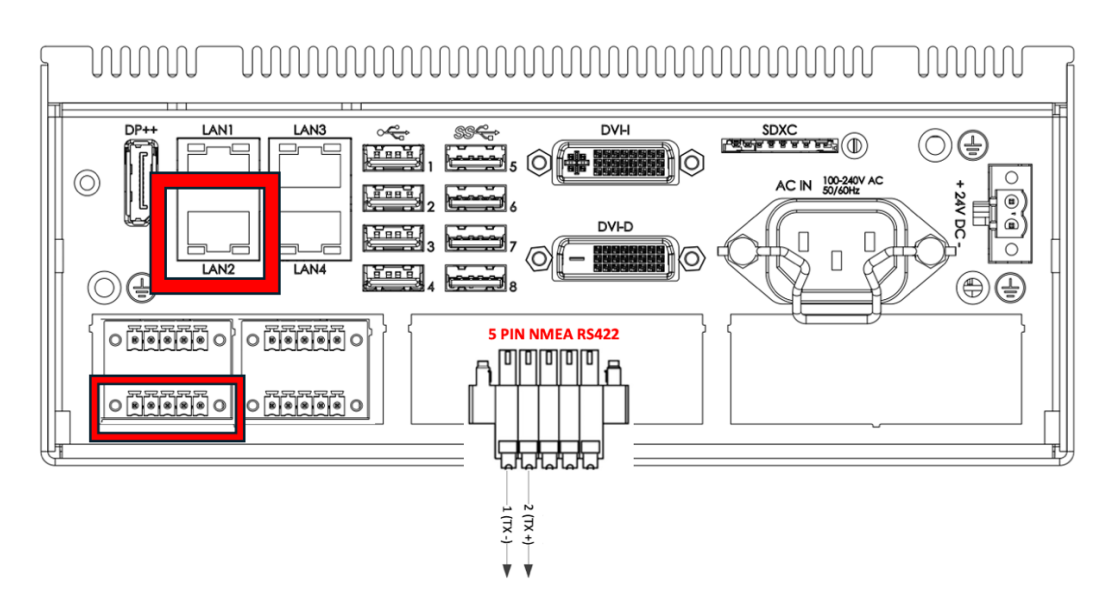

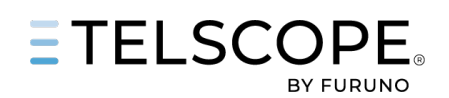

# SETUP TELSCOPE WITHOUT MONITOR (SERVICE PORT)

You can set up the TELSCOPE server without connecting a monitor by using a laptop connected via the "service port" (network interface enp2s0 – lower right port on the server).

Step 1: Configure Your Laptop's Network

- You must assign your laptop an IP address within the same network (10.10.10.0/24). Follow these steps to set a static IP (instructions for Windows 10):
- 1. Open Network Settings
  - Click the network icon in the system tray (bottom right).
  - Click "Network & Internet settings".
- 2. Change Adapter Settings
  - Click "Change adapter options".
- 3. Open Ethernet Properties
  - Right-click the Ethernet adapter that is connected to the TELSCOPE server.
  - Click "Properties".
- 4. Set IPv4 Address
  - Select "Internet Protocol Version 4 (TCP/IPv4)" and click "Properties".
  - Choose "Use the following IP address" and enter:
  - IP address: 10.10.10.20
  - Subnet mask: 255.255.255.0
  - Default gateway:10.10.10.1
  - Click "OK" to save the changes.

Step 2: Access the TELSCOPE Setup Interface

- Open any web browser on the laptop.
- Navigate to: http://10.10.10.10
- The TELSCOPE setup page should load and allow configuration.

| eneral                                                                                                    |                                                                                 |
|----------------------------------------------------------------------------------------------------|---------------------------------------------------------------------------------|
| You can get IP settings assigned<br>this capability. Otherwise, you n<br>for the appropriate IP settings. | automatically if your network supports<br>eed to ask your network administrator |
| Obtain an IP address auton                                                                                | natically                                                                       |
| • Use the following IP addr                                                                               | 1                                                                               |
| IP address:                                                                                               | 10 . 10 . 10 . 20                                                               |
| Subnet mask:                                                                                              | 255.255.255.0                                                                   |
| Default gateway:                                                                                          | 3 10 . 10 . 10 . 1                                                              |
| Obtain DNS server address                                                                                 | automatically                                                                   |
| Use the following DNS server                                                                              | er addresses:                                                                   |
| Preferred DNS server:                                                                                     | · · ·                                                                           |
| Alternate DNS server:                                                                                     | · · · ·                                                                         |
| Validate settings upon exit                                                                               | Advanced                                                                        |
|                                                                                                    |                                                                                 |

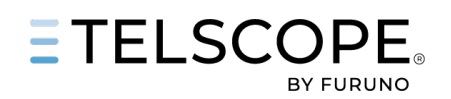

# TECDIS LINK TO TELSCOPE

#### TECDIS 4.8.3.6 s4 provides the following link to TELSCOPE

To activate the serial output to TELSCOPE:

Edit C:\Program Files (x86)\TECDIS\TELchart.ini. Locate the setting "serial\_PTLK\_port" in the [Options] section, and set this to the serial port number connected to TelScope. To add output:

Edit C:\Program Files (x86)\TECDIS\TELchart.ini. Locate the setting "serial\_PTLK\_all" in the [Options] section, and set this to 1. To adjust the baud rate used by TECDIS for this port:

Open TECDIS Setup.

Temporarily select the serial port for use on one of the sensors. Select the desired baud rate. Deselect the serial port from the sensor used in (2) above again.

Sentence \$PTLKC:

| Value                                            | Units               | Fetcher field   |
|--------------------------------------------------|---------------------|-----------------|
| ECDIS Palette (day/dusk/night)                   | -                   | ECDIS.PALETTE   |
| Speed trough water                               | Knots               | STW             |
| Depth bellow keel                                | Meters              | DPTH.KEEL       |
| ECDIS license number                             | -                   | ECDIS.LIC       |
| True Wind direction                              | -                   | WIND.TRUE.DIR   |
| True Wind speed                                  | Meter/Sec           | WIND.TRUE.SPD   |
| Rate of turn                                     | Degrees/minute      | ROT             |
| ECDIS configured vesseldraught                   | Meters              | DRAUGHT         |
| Relative wind direction                          | Deg                 | WIND.REL.DIR    |
| Relative wind speed                              | Meter/sec           | WIND.REL.SPD    |
| Bow transverse speed over ground                 | Knots (starboard +) | SOG.TRANS.BOW   |
| Stern transverse speed over ground               | Knots (starboard +) | SOG.TRANS.STERN |
| Longitudinal speed over ground                   | Knots (forward +)   | SOG.FORW        |
| Relative measurment of rudder angle              | - (starboard +)     | RUDDER          |
| ECDIS number (1 or 2, or 3+ on multiple installs | -                   | ECDIS.ID        |

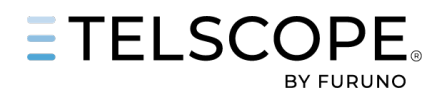

When route monitoring is active, this is added:

Sentence \$PTLKW:

| Value                                             | Units             | Fetcher field |
|---------------------------------------------------|-------------------|---------------|
| Course to steer                                   | Deg               | WP.CTS        |
| Next course to steer                              | Deg               | WP.CTS2       |
| Distance to wheelover line                        | NM                | WP.DWOL       |
| Time to go to next waypoint                       | Hours             | WP.TTG        |
| Cross track error                                 | NM (starboard +)  | WP.XTD        |
| Route leg width to port                           | NM                | WP.XPORT      |
| Route leg width to starboard                      | NM                | WP.XSTBD      |
| Deviation from course to steer                    | Deg (clockwise +) | WP.DEV        |
| Distance to wheelover line after next waypoint    | NM                | WP.DWOL2      |
| Distance to go to end of route                    | NM                | ROUTE.DTG     |
| ID of next waypoint                               | String            | WP.ID         |
| ECDIS number (1 or 2, or 3+ on multiple installs) | -                 | ECDIS.ID      |

When "serial\_PTLK\_all" is set to =1 (activated) in TELChart.ini:

Sentence \$EIRMC:

| Value              | Units                         | Fetcher field |
|--------------------|-------------------------------|---------------|
| Position           | "n.nnn, e.eee"                | POS           |
| Speed over ground  | Knots                         | SOG           |
| Course over ground | Deg                           | COG           |
| Time               | "YYYY-MM-DD<br>HH:MM:SS.SSSS" | TIME          |
| Position mode      | Enum                          | POS.MODE      |

Sentence \$EIHDT:

| Value   | Units | Fetcher field |
|---------|-------|---------------|
| Heading | Deg   | HDG           |

## Sentence \$PTLKL:

| Value              | Units | Fetcher field |
|--------------------|-------|---------------|
| Туре               | -     | -             |
| LOP                | -     | -             |
| Estimated Position | -     | -             |

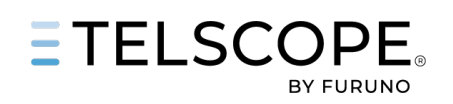

CONFIGURATION

## NETWORK SETUP

Turn the system on and connect a LAN cable in the back of the system in the port named enp3s0 For DHCP a static lease/reservation must be configured

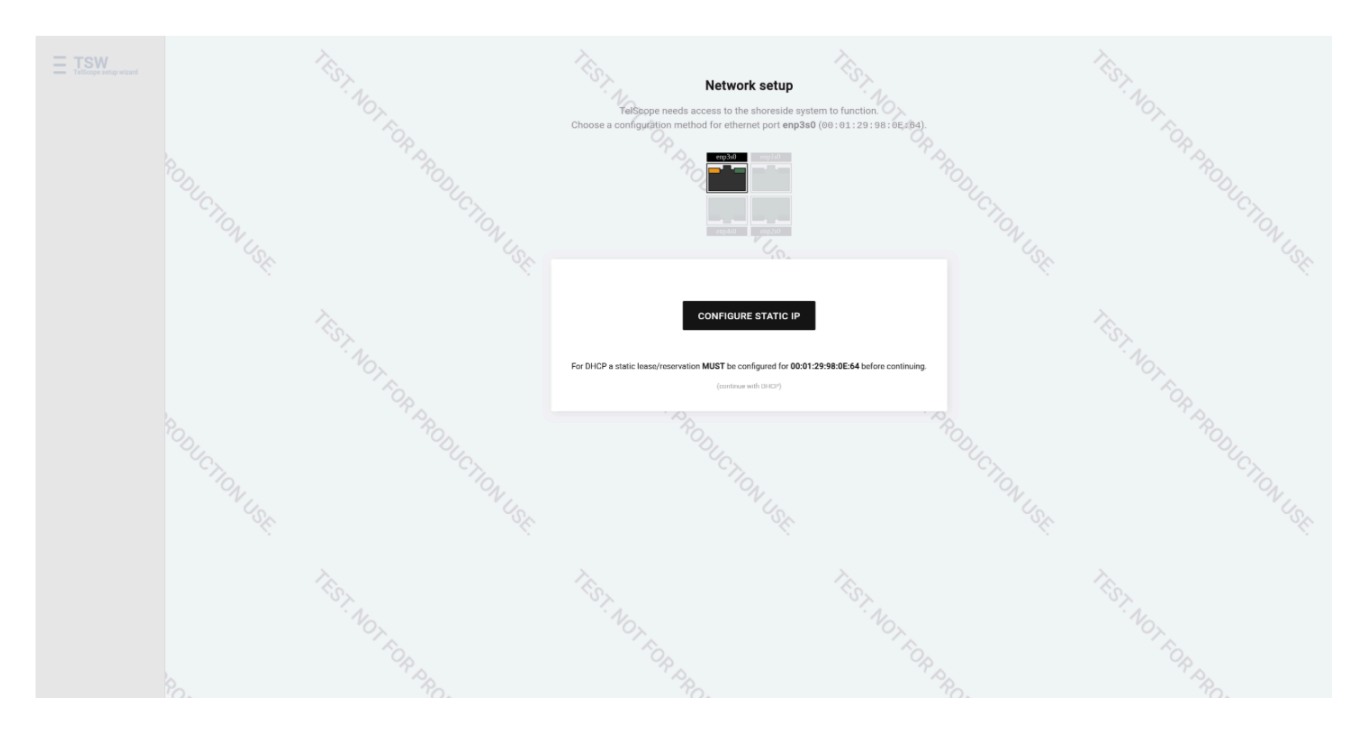

Setup (Static IP) button to access the next step where you will enter your static IP address. The IP address must be in the RFC1918 range 10.0.0.0/8, 172.16.0.0/12 or 192.168.0.0/16

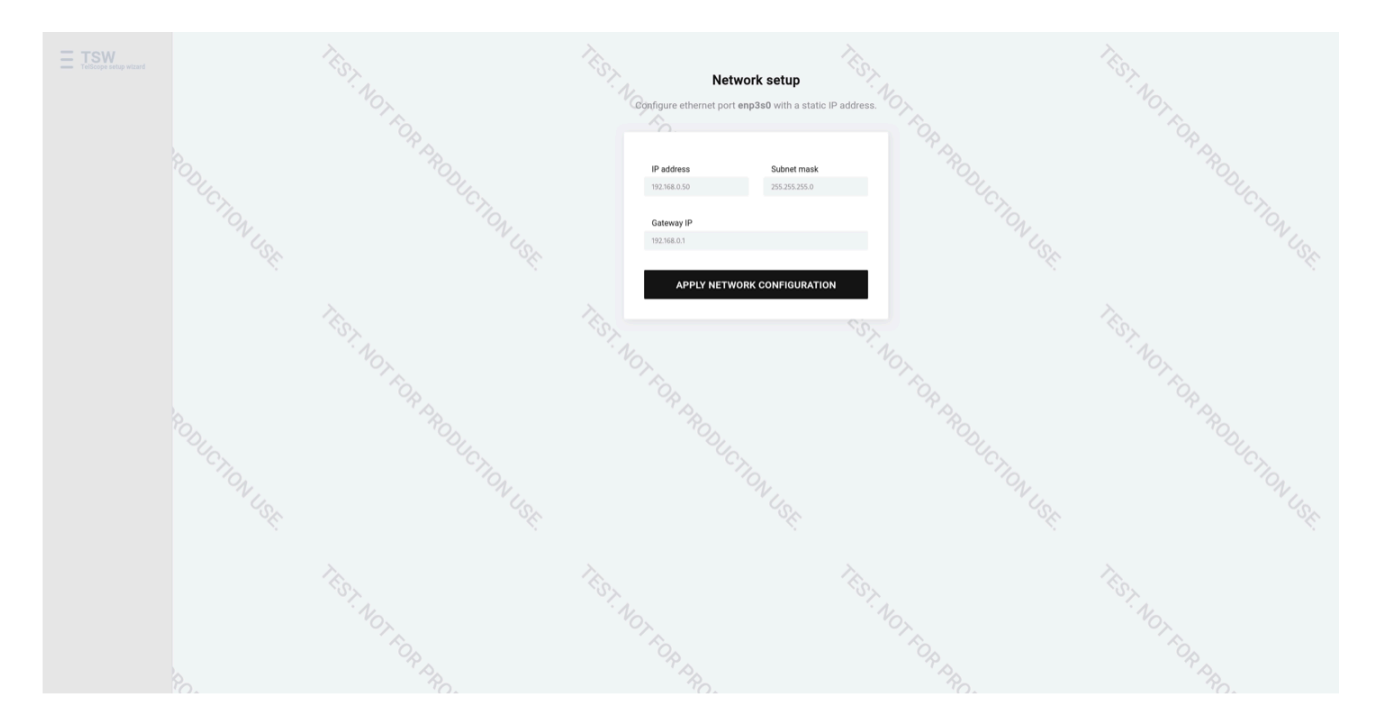

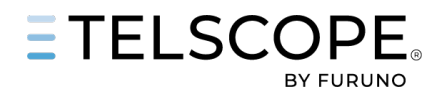

At this stage Network Setup Check page will be shown.

This check will verify that the shoreside system can be reached.

Press the Check Shoreside Connection button to continue

If shoreside connection fails, double check that you have the LAN cable in the correct LAN port and check if your static IP is entered correctly. If the shoreside connection is complete, an overview page will be shown

| Network setup check<br>This check will verify that the shoreside system can be reached.                                                             |
|----------------------------------------------------------------------------------------------------|
| TelScope need to reach 48 the following IP addresses to function:<br>15.197.174.180<br>3.33.182.67<br>13.44.125.200<br>13.49.186.44<br>13.51.16.197 |
| If there are problems connecting and the network steps in connect, there might be an<br>enternal frewall blocking access to these IP addresse.      |
|                                                                                                    |
|                                                                                                    |
|                                                                                                    |

Assign Server to shore, In this step an IMO number or call sign is entered.

This will permanently link the server to the given vessel, so make sure to enter the correct value

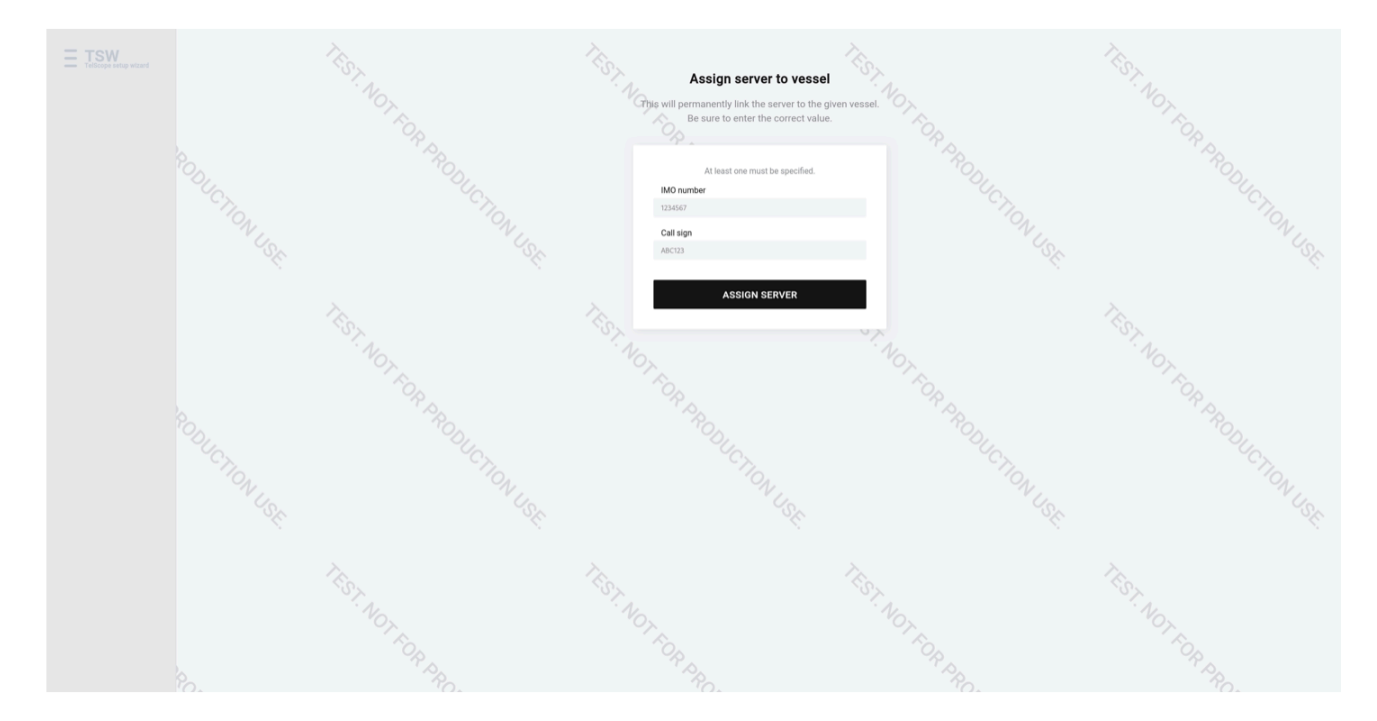

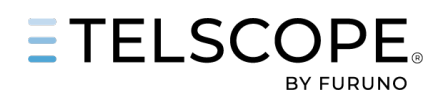

# OVERVIEW

At this stage, TELSCOPE has now received a connection to the shore and information about which TELSCOPE Version, Latest Handshake, IP Adress, Network Configuration, Target IP or URL

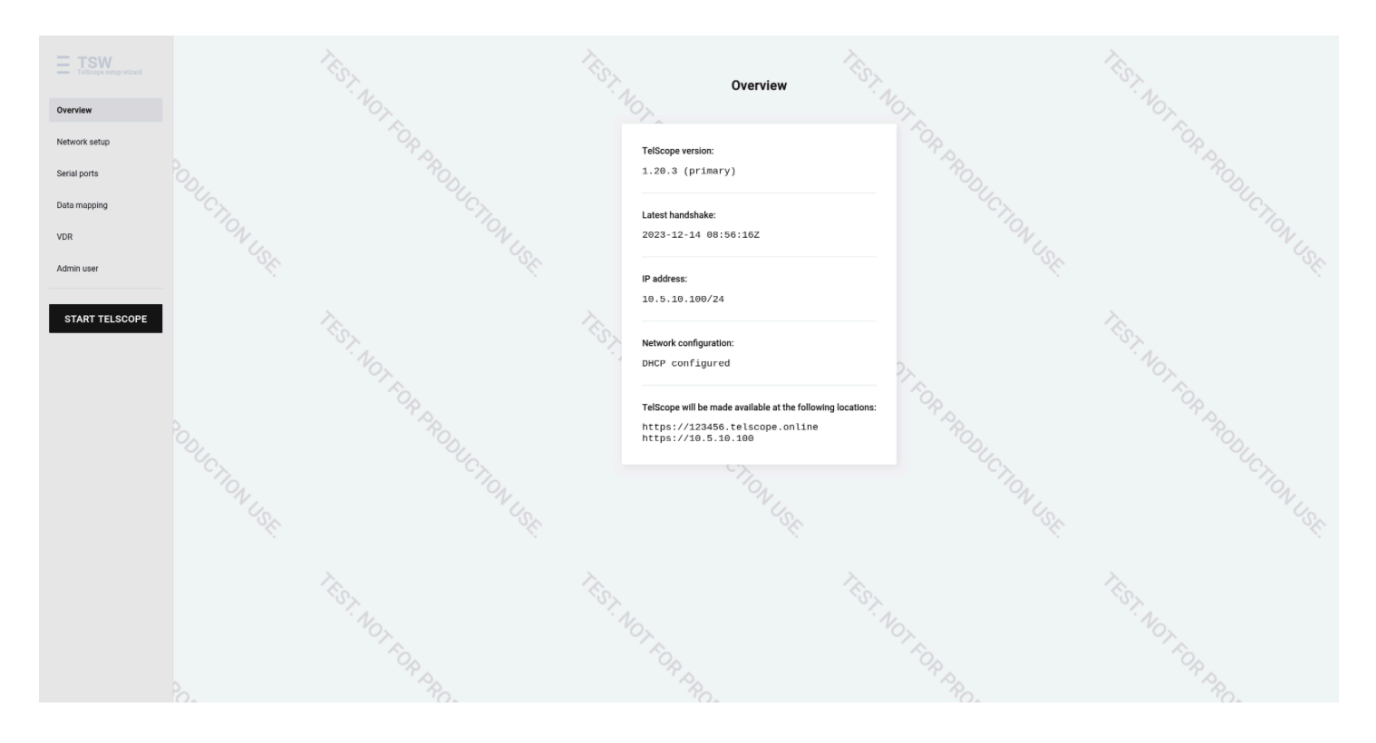

## DATA COLLECTION SERIAL

At least GPS (USBO) data should be configured for a working TELSCOPE installation. The Comports at the back of the TELSCOPE server are labeled with the same text as in this page. Data will be shown (if received) in the box below change to correct Baudrate

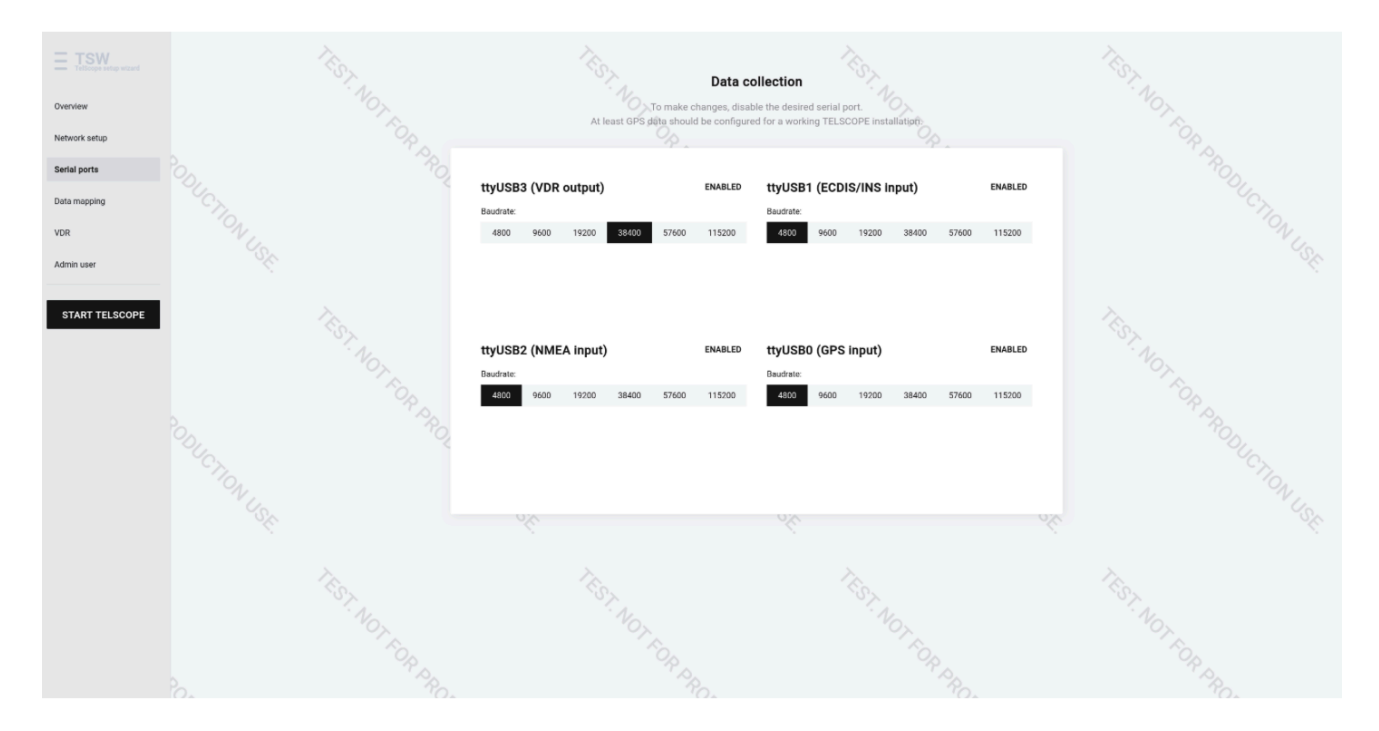

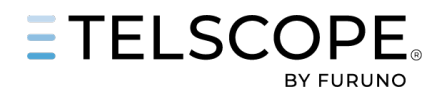

## DATA MAPPING

Please select the sources that should be used for the readings

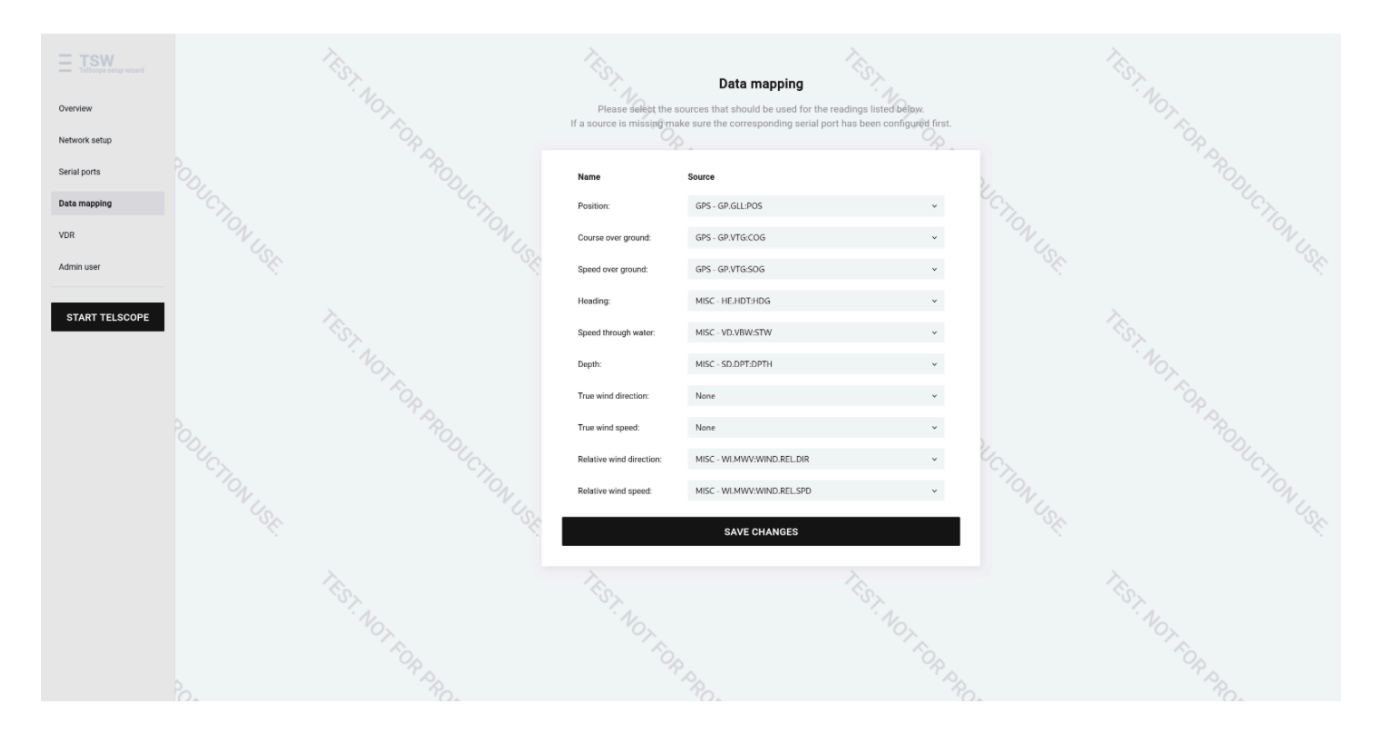

# VDR - IEC 61162-450 Edition 2.0 2018-05 (OPTION)

Configure TELSCOPE to send Logbooks Entries LAN2 (enp4s0) - IEC 61162-450 (Option)

"Binary file transfer using UDP multicast", which uses 60021 to 60030 Fill in all relevant information (IP, Subnet, SFI, Destination SFI, Device, Chanel)

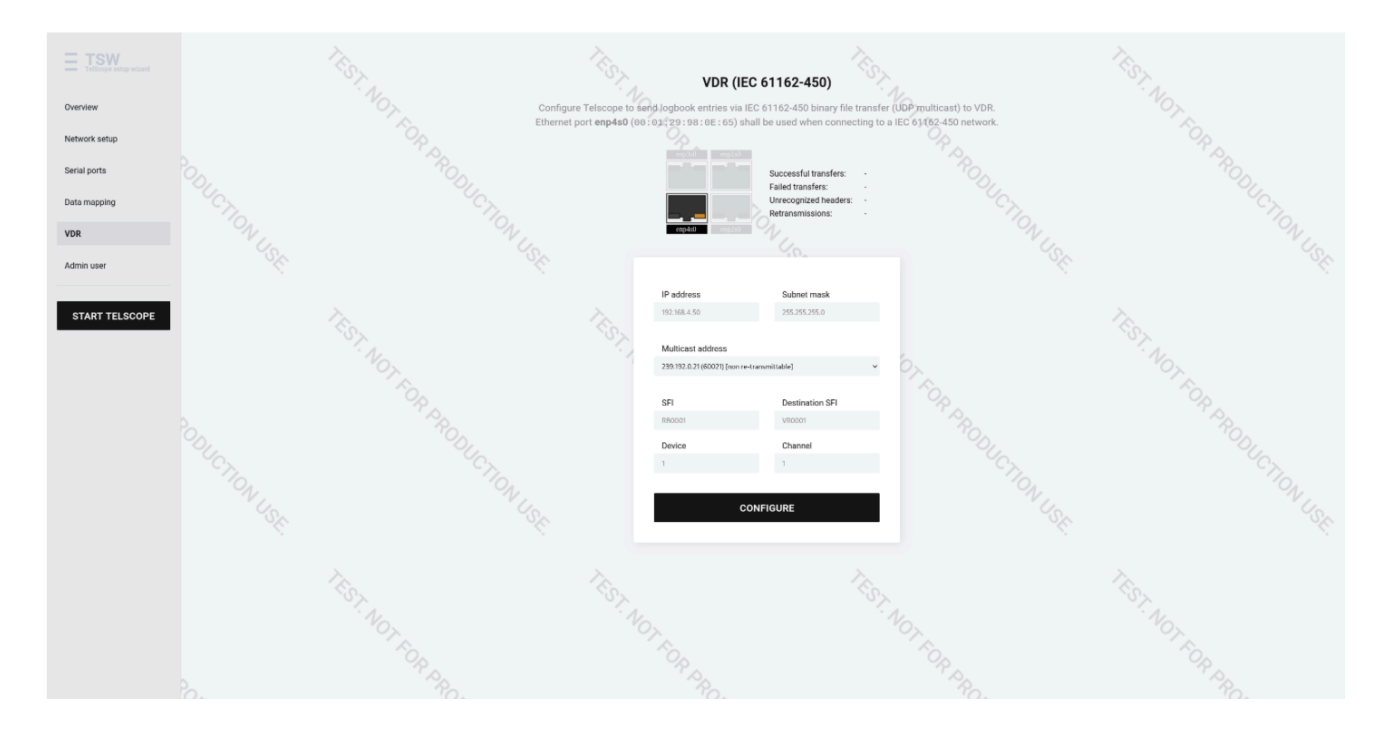

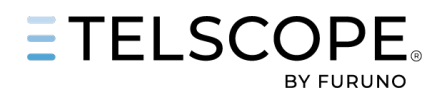

## ADMIN USER

Write the information on this page down, this is imortant as it will not be available after starting TELSCOPE. This user will be used for the initial TELSCOPE setup.

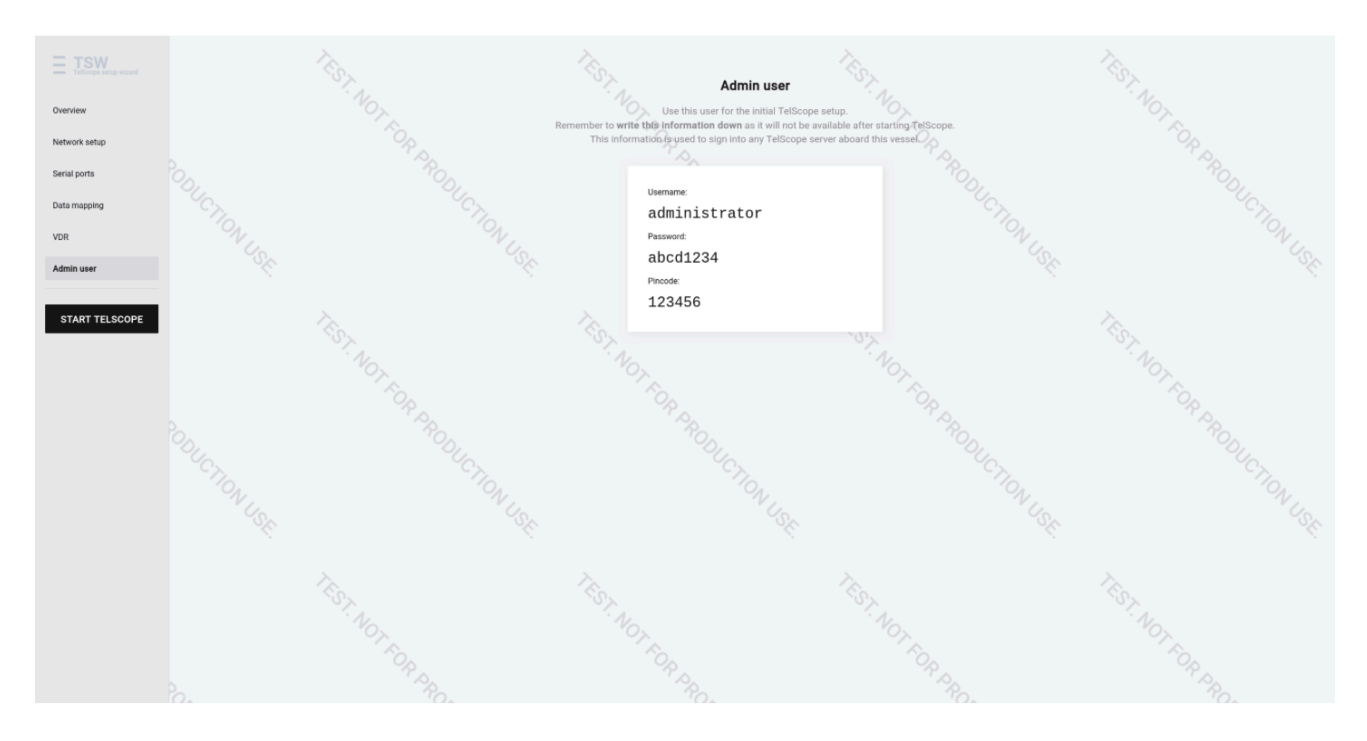

## **INSTALLATION REPORT**

#### Fill in the relevant data and submit

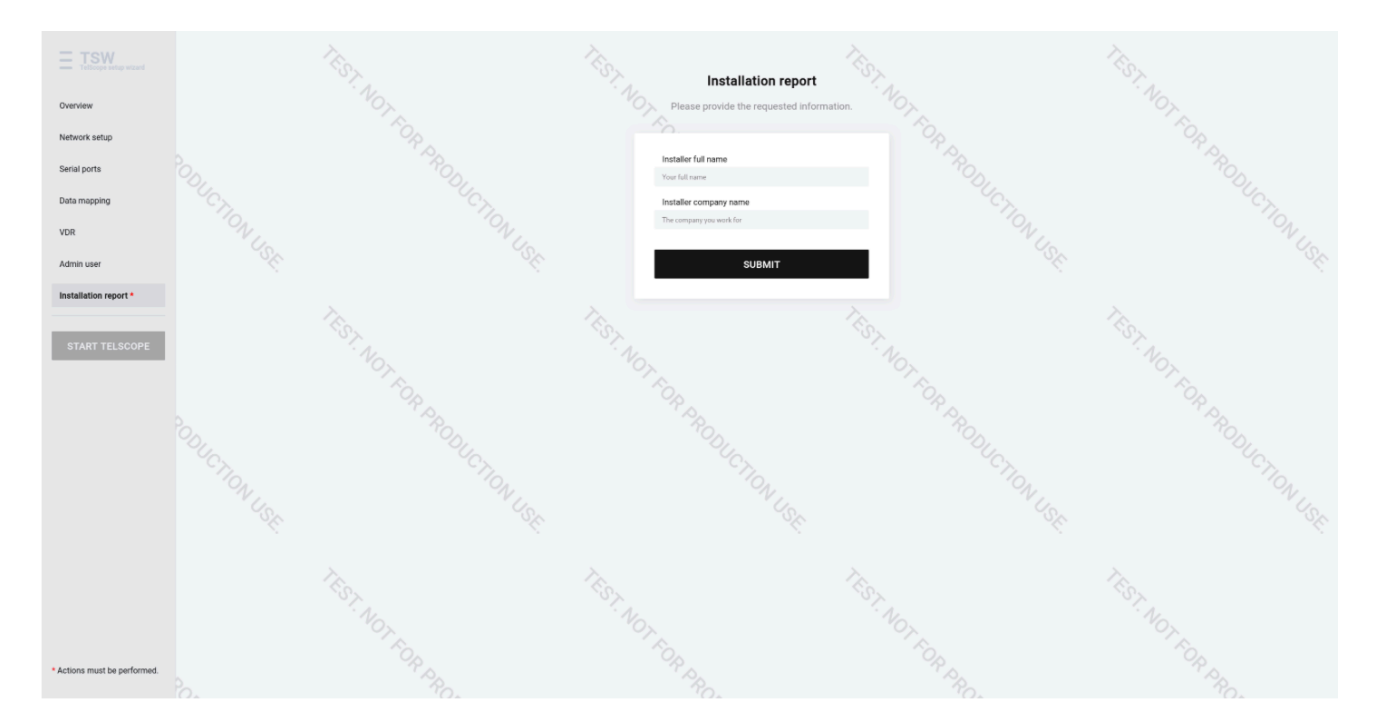

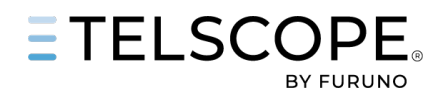

# START / STOP

When all configuration is complete press Start TELESCOPE, In order to access the configuration tool, TELSCOPE must be stopped first

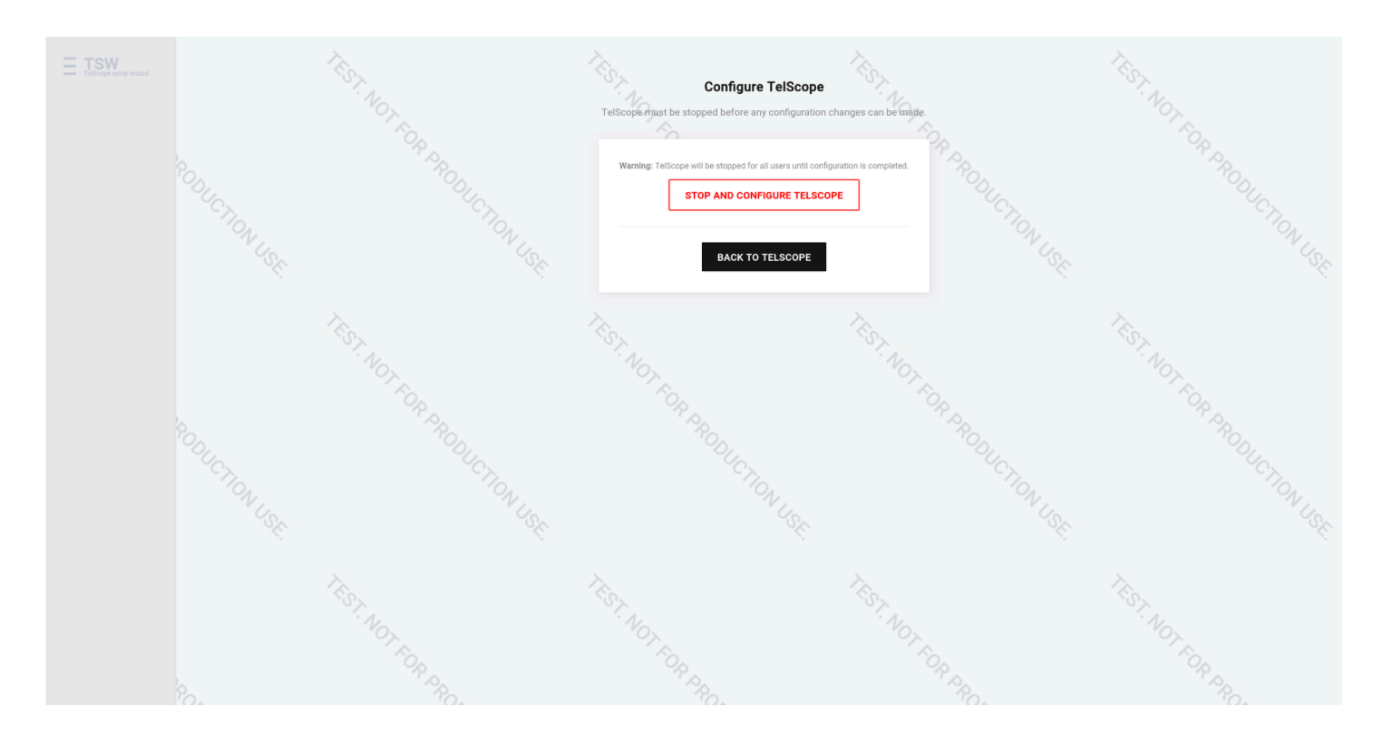

# TELSCOPE INSTALLATION AND COMMISSIONING

After installation is complete, it is a requirement to complete the Installation Checklist. The installer must complete all relevant information on page 1.

Page 2 is handed over to the Master to save on board (Master Statement)

If there is no Installation Checklist in the TELSCOPE box, it is the installer's responsibility to download and print See link below

https://telko.liveagent.se/436336-TELSCOPE-Installation-Checklist

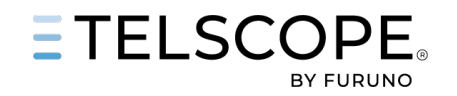

GENERIC BLOCK DIAGRAM

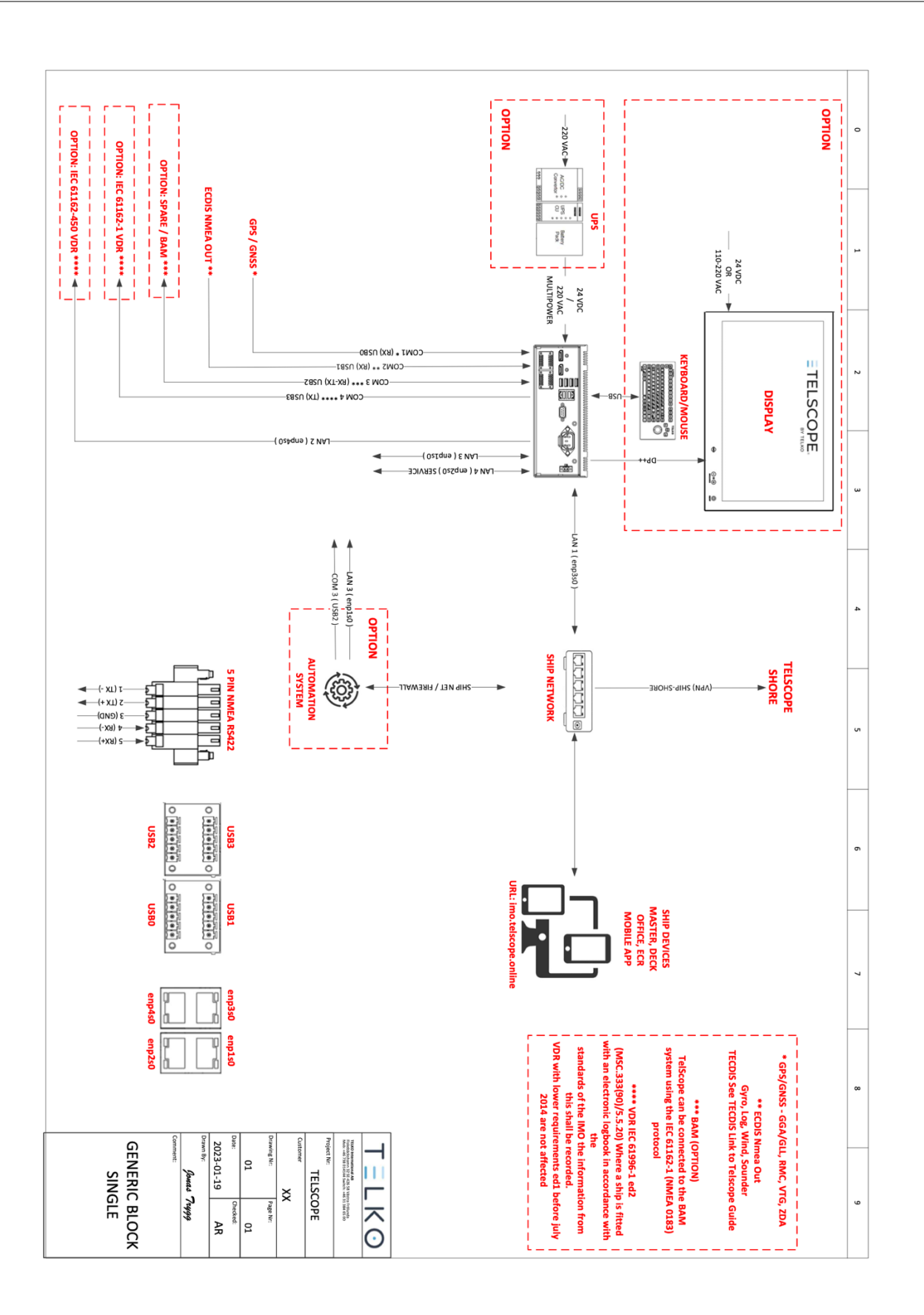